# **EDMONTON DEMOGRAPHICS INFORMATION**

## HOW TO INCLUDE YOUR DEMOGRAPHIC INFORMATION IN YOUR BUILT TOGETHER APPLICATION

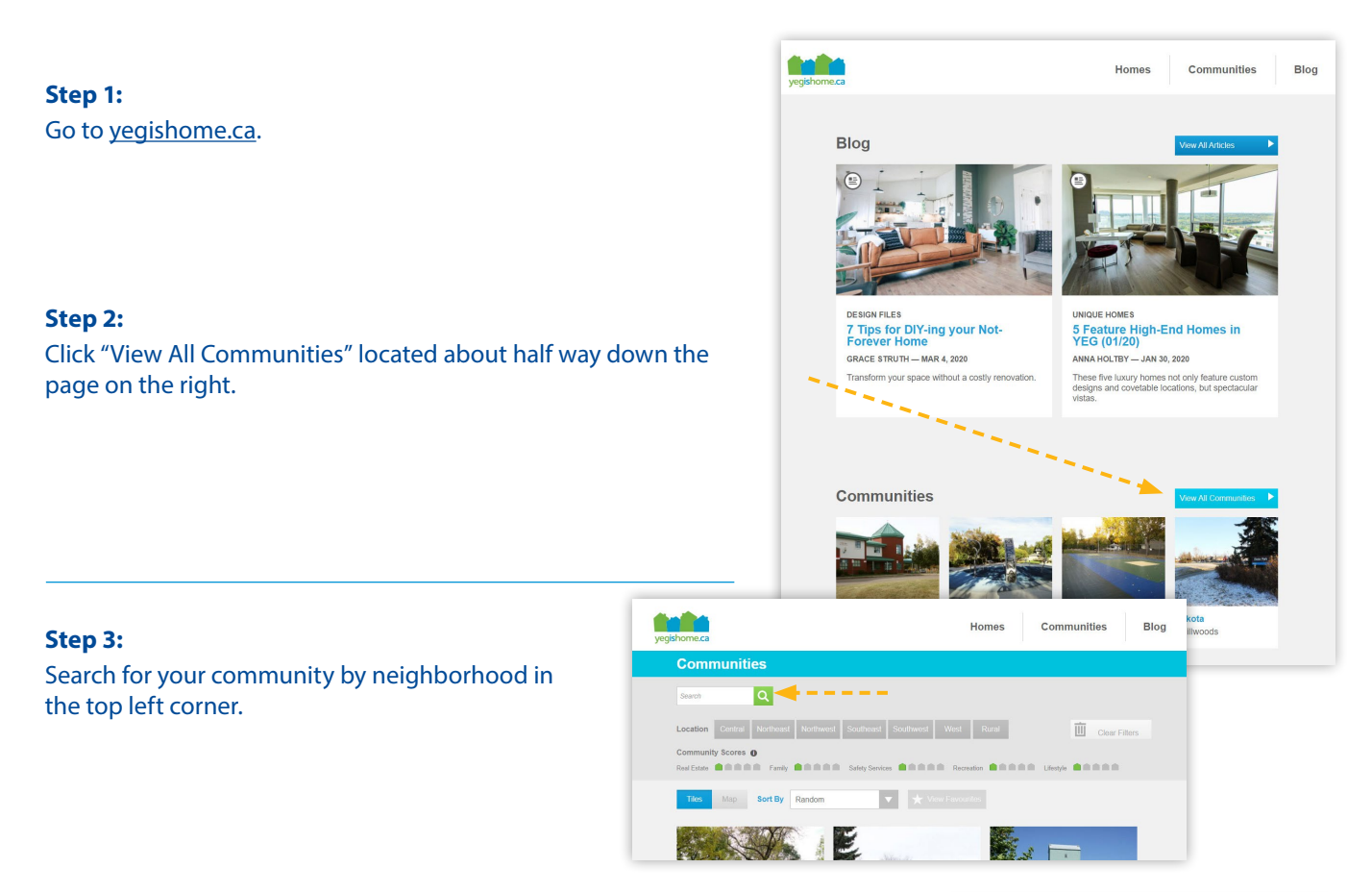

### Step 4:

Screenshot the demographic information. Make sure to capture *average household income* and the *name of your community* as highlighted in yellow in the sample at right.

## **HOW TO CAPTURE A SCREENSHOT**

#### **For PC computers**

Take a screenshot by clicking the "PrtScn" button at the top right of your keyboard.

Then paste the screenshot into a word document by clicking "Ctrl" and "v" buttons at the same time.

#### For Mac computers

Take a screenshot by clicking the "command", "shift" and "4" buttons at the same time and dragging the mouse over the area you would like to screen shot.

Once the screen shot has been taken, the screenshot will save as a picture on your desktop. Insert the the photo in your application.

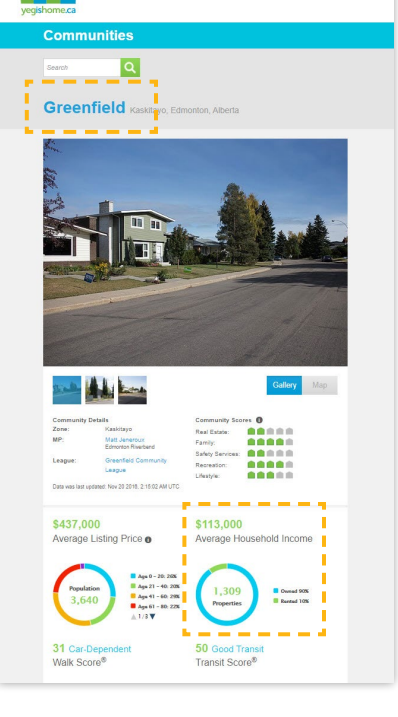